# Hur man får Endnote att fungera tillsammans med Word.

Skapad: 2008-03-19, uppdaterad: 2010-01-27, av Mikael Åberg, http://blogg.mikael-aberg.se

### Inledning

Normalt brukar det inte vara några problem att installera Endnote på datorn och få programmet att fungera tillsammans med Word. Ibland händer det att det krånglar. Då får man göra några handgrepp och manuella inställningar, så brukar det sedan fungera. Dessa instruktioner visar hur man får Endnote att fungera tillsammans med Word och vilka inställningar man måste göra.

### Systemkrav för denna anvisning

Endnote 7 och Word 2003

## Allting hänger på Word

- 1. Starta Word på vanligt sätt
- 2. På Words Verktygsmeny, leta upp Mallar och Tillägg och öppna dialogrutan.

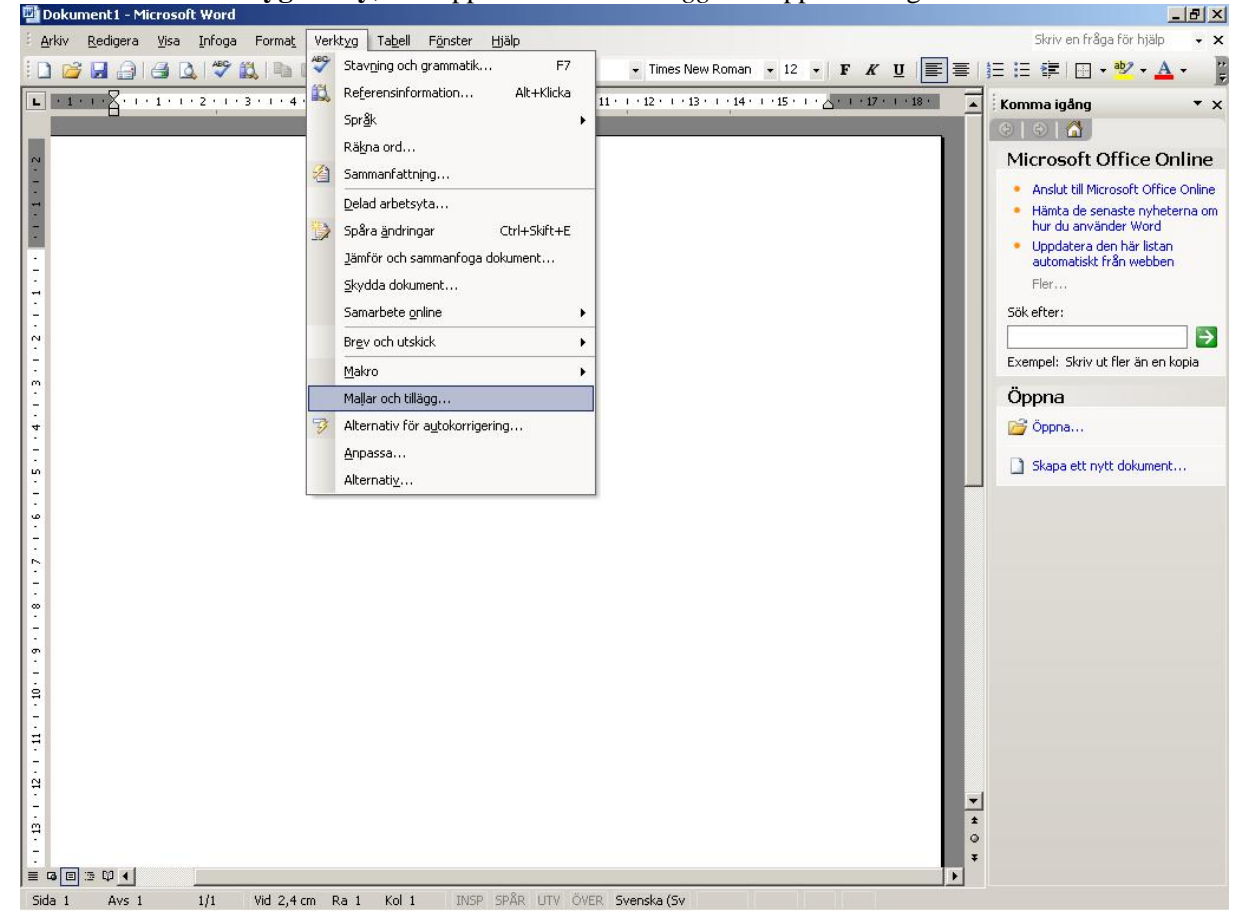

(Skärmbilden ovan visar var i Word du skall gå in)

3. Leta nu upp programtillägget för **Endnote.** Klicka på *Lägg till* och bläddra dig fram till programmappen för Endnote (programmappen=där själva programmet ligger!). Sökvägen dit är normalt C:\Program\Endnote. Tillägget heter <u>EN7CWYW.dot</u>. När du hittat den, markera den. Om du gjort rätt skall det se ut som det gör i nedanstående skärmbild. Observera att du även ser den fullständinga sökvägen till programmappen i dialogrutan Mallar och tillägg! Stäng nu dialogrutan genom att klicka OK.

| 🔁 Dokument1 - Microsoft Word              |                                                                                                    |                                                                     | _8×                                                                                                    |
|-------------------------------------------|----------------------------------------------------------------------------------------------------|---------------------------------------------------------------------|----------------------------------------------------------------------------------------------------|
| E Arkiv Redigera Visa Infoga For          | rma <u>t</u> Verkt <u>y</u> g Ta <u>b</u> ell F <u>ö</u> nster <u>H</u> jälp                                                                                                    |                                                                     | Skriv en fråga för hjälp 🛛 👻 🗙                                                                                                    |
| 0 🗃 🖬 🔒 🖪 🔍 💖 📖                           | 🐚 📇 🤊 + 📚 💷 🛛 🚆 👫 Normal 🔹 Tim                                                                                                    | ies New Roman 🔻 12 🔻 F 🔏 💆                                          | ▋≣∣⊑≔≇∣⊡・ <mark>थ</mark> ・▲・ 👔                                                                                                    |
| L · 1 · I · 2 · 1 · 1 · 1 · 2 · 1 · 3 · 1 | · · 4 · · · 5 · · · 6 · · · 7 · · · 8 · · · 9 · · · 10 · · · 11 · · · 12 ·                                                                                                    | 1 · 13 · 1 · 14 · 1 · 15 · 1 · 🛆 · 1 · 17 · 1 · 18 ·                | Komma igång 🔹 🗙                                                                                                    |
|                                           | Mallar och tillägg         Mallar       Länkad CS5         Dokumentmall       Normal         Uppdatera dokumentets formatmallar au       Bifoga i alla nya e-postmeddelanden         Globala mallar och tillägg       Markerade element är inlästa.         ✓ ENZCWYW.dot       Fullständig sökväg: C:\Program\EndNote\f         Mallhanteraren | 2 X<br>itomatiskt<br>Lägg til<br>Ta bort<br>N7CWYW.dot<br>OK Avbryt | <ul> <li>Microsoft Office Online</li> <li>Anslut till Microsoft Office Online</li> <li>Hänta de senaste nyheterna om<br/>hur du använder Word</li> <li>Uppdatera den här listan<br/>automatiskt från webben<br/>Fler</li> <li>Sök efter:</li> <li>Exempel: Skriv ut fler än en kopia</li> <li>Öppna</li> <li>Öppna</li> <li>Skapa ett nytt dokument</li> </ul> |
| 🕈 Start 🧉 🕑 💷 Dokument 1 - M              | Microso 🦉 Word_Endnote_1 - Paint                                                                                                    |                                                                     | Part 2 2 2 2 2 2 2 2 2 2 2 2 2 2 2 2 2 2 2                                                                                                    |

Nu är det bara en sak till som måste ställas in i Word. Vi göra en inställning i Word så att Endnote startas *varje gång* vi startar Word (det är ju det vi vill!)

4. Från Words **Verktygsmeny**, leta upp *Alternativ* och öppna. Bland alla flikar i dialogrutan Alternativ ska det finnas något som heter **Sökvägar**. I Sökvägar, skall det längst ner finnas något som heter Autostart. I fliken Autostart, klicka på Ändra och välj Endnote's programkatalog. (Programkatalogen för Endnote heter normalt C:\Program\Endnote). Välj den sökvägen och klicka på OK. Om du gjort rätt bör det nu se ut som i nedanstående skärmbild. Om det ser ut som i nedanstående bild nu, klickar du nu OK för att spara inställningen

5. Klart!

### Kontrollera att det blev riktigt

Stäng nu Word på vanligt sätt och starta om Word på vanligt sätt. Om alla inställningar är riktiga, kommer nu Endnote att startas, samtidigt med Word, *varje gång* du startar Word! (Se nedanstående skärmbild för hur det skall se ut när inställningarna är

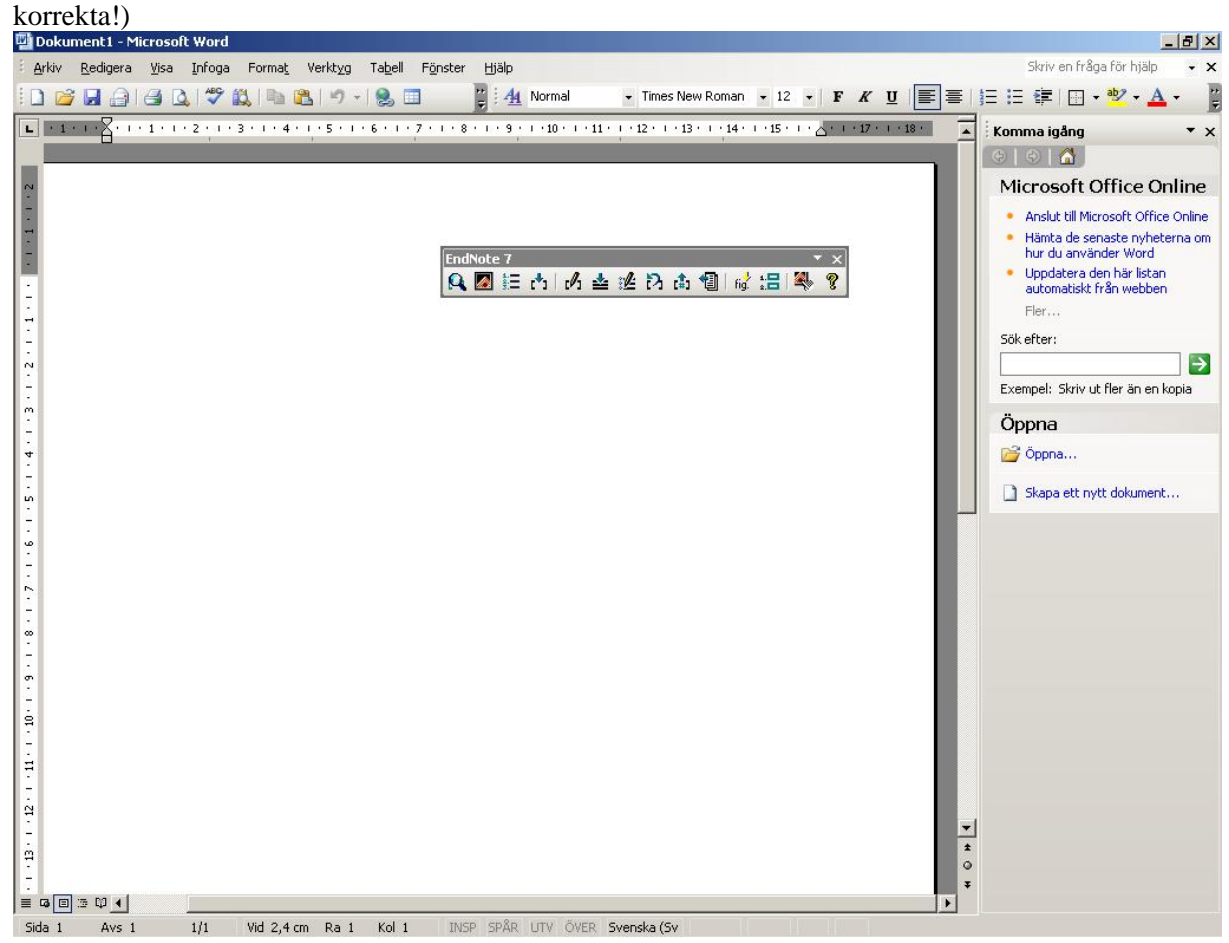

#### Fortfarande fel?

Kontrollera att rätt Säkerhetsnivå är inställd i Word. Säkerhetsnivån ska vara satt till Hög eller Medel. Du kommer åt säkerhetsinställningarna från **Verktygsmeny** i Word, därefter klickar man Makro och väljer fliken Säkerhetsnivå.